# 河海大学研究生教育教学管理系统 学生端(博士 硕士)

# 版本: GMIS5.0

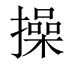

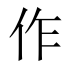

手

册

# 【毕业学位】

南京南软科技有限公司

# 2021年01月

地址: 雨花客厅3幢8层803

# 一、前言

研究生申请学位论文开题、预审、中期检查、博士学位论文盲评到归档结束各环节均须 登录【研究生教育教学管理系统】进行。所有申请学位研究生均须按要求填写相关信息,提 交申请,查询进展。

### 二、培养管理

### 2.1.论文开题申请

功能说明:填报开题报告,上传附件材料。

操作说明:

A 4 41 10 10

 进入论文开题页面 如图 2.1.1,填写相应论文开题信息(其中必填项务必按要 求填写,否则无法保存提交)。若论文涉密,请勾选是否涉密,并且点击【选择 文件】按钮上传保密审批表。基础信息填写完毕,点击【保存】按钮,保存相 关信息。确认无误,点击【提交】按钮,提交开题报告信息 如图 2.1.2。

2. 提交后等待 导师审核→院系分管领导审核,最终结果返回 如图 2.1.3。

| BORAI UNIVERSITY          | 我的业童:电外管理 > 论义并避申调                                 |                                                              |                                                  |                              |                              |
|---------------------------|----------------------------------------------------|--------------------------------------------------------------|--------------------------------------------------|------------------------------|------------------------------|
| (計) 首页                    | *提交<br>等待提交                                        | 身柳审核         学院院长5           等待审核         等待审核               | <b>新</b> 板                                       | 保存                           | 提交 Word打印                    |
| 培养方案查看                    |                                                    |                                                              |                                                  |                              |                              |
| 培养计划提交<br>培养计划查询          | 附件:                                                | 选择文件 C:\fakepath\圆试文档. 如果字数太多无法提交,请在                         | E此上传开题报告附件!                                      |                              |                              |
| 课程免修中请                    | 论文题目:                                              | 论文题目论文题目论文题目                                                 |                                                  |                              |                              |
| 学生网 <u>上</u> 选课<br>选课结果查询 | 论文类型:                                              | 工程规划 🗸                                                       | 题目来源:                                            | 国家计委、科委项目 🗸                  |                              |
| 学生课表查询                    | 论文开始年月:                                            | 2020-11                                                      | 论文截止年月:                                          | 2021-01                      |                              |
| 重修补修申请<br>调停课信息查询         | 开题日期:                                              | 2021-01-13                                                   | 经费:                                              | 123                          | (万元)                         |
| 课程补选申请                    | 开题地点:                                              | 开题地点开题地点开题地点                                                 |                                                  |                              |                              |
| 课程考场查询<br>课程成绩查询          | 文献综述报告:                                            | 选择文件 C:\fakepath\测试文档.                                       |                                                  |                              |                              |
| 课程数学评价<br>a 论立正题中语        | <ul> <li>(注:选择涉密后必须上</li> <li>传) 是否涉密:□</li> </ul> | <b>选择文件</b> 上传保密审批表                                          | 涉密表领取地                                           |                              |                              |
| 综合素质课报名                   |                                                    | **** 👘 (* ) B I U 🕅 ## X <sup>1</sup> X <sub>2</sub> 🏈 🐗 🛅 🛔 | ・ 〒・ ‡≣・ 自定义标题 ・ 段塔 ・ arial                      | • E0 • E                     |                              |
| 博导讲座报名                    |                                                    | Ω 🔟 Σ                                                        |                                                  |                              |                              |
| 国家公派项目预申请                 |                                                    | 中国特色社会主义, 原称"具有中国特色的社会主义", 包括<br>会主义是科学社会主义的基本原则与中国实际相结合的产物, | 中国特色社会主义道路、理论、制度、文化,是由<br>具有鲜明的时代特征和中国特色。        | 中国改革开放的总设计师                  | 19小平提出的。中国特色社                |
| ☷ 基地培养 ~                  |                                                    | 中国特色社会主义道路,是在中国共产党领导下,立足基本国<br>会主义市场经济、社会主义民主政治、社会主义先进文化、社   | 青,以经济建设为中心,坚持四项基本原则,坚持<br>会主义和谐社会、社会主义生态文明,促进人的全 | 改革开放,解放和发展社会<br>面发展,逐步实现全体人民 | 会生产力,建设中国特色社<br>民共同富裕,建设富强、民 |
| 前 科研管理 ~                  |                                                    | 主、文明、和谐、美丽的社会主义现代化强国。                                        |                                                  | 用 (atf30,500) ***            | - ヘルキ" 東西田坦 対光               |
|                           | 课题来源:                                              | 中国时当社会工文生论评念,即中国共产党把马克思主义与中发展观以及习近平新时代中国特色社会主义思想。            | 国头阶间中口头观与光动主义中国化的最新生化成                           | 来,它的科学小子堆记、                  |                              |
| Gala [0] 月 我的申请           |                                                    | 2017年10月18日,习近平同志在中国共产党第十九次全国代表<br>活需要和不平衡不充分的发展之间的矛盾。       | 長大会报告中强调,中国特色社会主义进入新时代,                          | 我国社会主要矛盾已经转                  | 北为人民日益增长的美好生                 |

图 2.1.1:开题报告填报

| 前持大学              | 我的位置-培养管理 > 论文开题申请        |                                                                    |                                         |                                       |                      |                          | <b>₽</b> 🕰                 |
|-------------------|---------------------------|--------------------------------------------------------------------|-----------------------------------------|---------------------------------------|----------------------|--------------------------|----------------------------|
| 简 首页<br>培养方案查看    | 2021-01-13-14:37:35       | <b>6</b> 時始地                                                       | 一〇一学院院长审核<br>等的审核。                      |                                       |                      |                          | Word#JE                    |
| 培养计划提交<br>培养计划查询  | 附件:                       | 选择文件 C:\fakepath\测试文档 已上传!                                         | 如果字数太多无法提交,请你                           | 知此上传开题报告附件!                           |                      |                          |                            |
| 课程免修申请            | 论文题目:                     | 论文题目论文题目论文题目论文题目                                                   |                                         |                                       |                      |                          |                            |
| 学生网上选课选课结果查询      | 论文类型:                     | 工程规划                                                               |                                         |                                       | 题目来源:                | 国家计委、科委项目                | ~                          |
| 学生课表直询            | 论文开始年月:                   | 2020-11                                                            |                                         |                                       | 论文截止年月:              | 2021-01                  |                            |
| 重修补修申请<br>简修课信息查询 | 开题日期:                     | 2021-01-13                                                         |                                         |                                       | 经费:                  | 123                      | (万元)                       |
| 课程补选申请            | 开题地点:                     | 开题地点开题地点开题地点                                                       | 提示                                      |                                       |                      |                          |                            |
| 课程考场查询            | 文献宗述报告:                   | 选择文件 C:\fakepath\测试文档。 已上传!                                        | 提交成功                                    |                                       |                      |                          |                            |
| 课程数学评价            | (注:选择涉密后必须上<br>传) 是否涉密: □ | 选择文件 上传探照审批演                                                       |                                         | 2                                     | 涉密表领取地               |                          |                            |
| 综合素质课报名           |                           |                                                                    | 2 ≪ (0) (0) (≟ • ₹ • )                  | □○○○○○○○○○○○○○○○○○○○○○○○○○○○○○○○○○○○○ | • arial •            | HQ • Q =                 |                            |
| 国家公派项目预申请         |                           | 中国特色社会主义,原称"具有中国特色的<br>会主义是科学社会主义的基本原则与中国                          | <u>谢士会主义</u> ",包括中国特色<br>156相结合的产物 具有鲜明 | 社会主义道路、理论、制度。<br>NHV代版订和中国结合          | 文化, 是由中国             | 改革开放的总设计师邓               | 小平提出的。中国特色社                |
| 基地培养 🗸            |                           | 中国特色社会主义道路,是在中国共产党等会主义道路,是在中国共产党等会主义道路,是在中国共产党等会主义。                | 碍下,立足基本国情,以经<br>注义先进文化、社会主义和            | 济建设为中心,坚持四项基<br>谐社会、社会主义生态文明,         | 本原则, 坚持改革<br>促进人的全面发 | 开放,解放和发展社会<br>展,逐步实现全体人民 | 生产力,建设中国特色社<br>共同富裕,建设富强、民 |
| ,科研管理 ~           | 律题实源:                     | 土、×中、市山市、美丽的社会主义规代化级<br>中国特色社会主义理论体系,即中国共产党<br>发展和以及习近平新时代中国结色社会主义 | 山山。<br>胡巴马克思主义与中国实际相<br>/ 印机            | 结合实现马克思主义中国化                          | 的最新理论成果,             | 包括邓小平理论、"三               | 个代表"重要思想、科学                |

#### 图 2.1.2 提交

| 前持大学           | 我的位置:培养管理 > 论文开题申请 |                                                                                               | 4 <sup>0</sup> A U                           |
|----------------|--------------------|-----------------------------------------------------------------------------------------------|----------------------------------------------|
| ☆ 首页           |                    | xm ≤) (*   B I U A HE X <sup>2</sup> X <sub>1</sub> () ∉ a<br>Ω<br>Ω Σ<br>⊥ VHH HINF ±000000+ | 〒・1日・白龙父孫월・段浩浩式 · 字林 · 字母 · 戦 野 夢 湯 ■ ■ 🗨 🖷  |
| 久 个人管理 🗸 🗸     | 进度计划及其他需说明的问<br>频: | 生、又明、和谐、美丽的社会主义师(Homai,<br>中国特色社会主义理论体系,即中国共产党把马克思主义与中国<br>发展观以及习近平新时代中国特色社会主义思想。             | 这条相结合实现马克思主义中国化的最新理论成果,包括邓小平理论、"三个代表"重要思想、科学 |
| 培养管理 ~         | And *              | 2017年10月18日,习近平同志在中国共产党第十九次全国代表;<br>活需要和不平衡不充分的发展之间的矛盾。                                       | 会报告中强调,中国特色社会主义进入新时代,我国社会主要矛盾已经转化为人民日益增长的美好生 |
| 培养方案查看         |                    |                                                                                               |                                              |
| 培养计划提交         |                    |                                                                                               |                                              |
| 课程免修申请         |                    |                                                                                               |                                              |
| 学生网上选课         |                    | 元康路径                                                                                          | 字数统计                                         |
| 选课结果查询         |                    | P GOPTIME NAL                                                                                 |                                              |
| 学生课表查询         |                    | t同意开题                                                                                         |                                              |
| 重修补修申请         | 导师意见:              |                                                                                               |                                              |
| 调停课信息查询        |                    |                                                                                               |                                              |
| 课程补选申请         |                    | 同意                                                                                            |                                              |
| 课程成绩查询         | 老核小组會口・            |                                                                                               |                                              |
| 课程数学评价         | 2.002.0000001      |                                                                                               |                                              |
| ◎ 论文开题申请       |                    |                                                                                               |                                              |
| 综合素质课报名        | 考核结果:              | 通过 <b>~</b>                                                                                   |                                              |
| 博导讲座报名         |                    | 同意                                                                                            |                                              |
| 国家公派项目预申请      | 院系意见:              |                                                                                               |                                              |
|                |                    |                                                                                               |                                              |
| VQ咨询[0] 凸 我的申请 |                    |                                                                                               |                                              |

#### 图 2.1.3 结果返回

# 三、科研管理

## 3.1.发表论文登记

功能说明:登记发表学术论文(小论文)信息。

操作说明:

 进入发表论文登记页面 如图 3.1.1,点击【新增】按钮,填写发表论文相关内 容(其中必填项务必按要求填写,否则无法保存提交) 如图 3.1.2。点击【选 择文件】按钮,选择小论文证明附件,上传后点击【保存】按钮(一旦审核不可编辑修改)。

 等待 导师审核→院系审核→(博士)学位办审核。审核完成后如图 3.1.3,此 时该学术论文即可用作后期中期检查的材料。审核流程未完成的学术论文是无 效数据。

| ٢  | · · · · · · · · · · · · · · · · · · · |   | 我的位置:料研管理 > 发表论文登记 |      |      |      |      |      |        |      | മ 🕛             |
|----|---------------------------------------|---|--------------------|------|------|------|------|------|--------|------|-----------------|
| ŝ  | 首页                                    |   |                    |      |      |      |      |      | 新增编辑   | 删除   | <del>\$</del> ₩ |
| ጸ  | 个人管理                                  | ~ |                    |      |      |      |      |      |        |      |                 |
| ٦đ | 培养管理                                  | ~ | □ 论文题目             | 发表刊物 | 刊物型号 | 刊物期号 | 第一作者 | 导师排名 | 发表类别   | 收录情况 | 审核状态            |
| -  |                                       |   | □ 啊手动阀手动阀十分大师傅     | 撒反对  |      | asd  | 谷敬云  | 1    | 国内重要期刊 | SCI  | 未审核(已提交)        |
| 0= | 基地培养                                  | ř |                    |      |      |      |      |      |        |      |                 |
| ť٨ | 科研管理                                  | ^ |                    |      |      |      |      |      |        |      |                 |
| 0  | 发表论文登记                                |   |                    |      |      |      |      |      |        |      |                 |
|    | 专利情况登记                                |   |                    |      |      |      |      |      |        |      |                 |
|    | 出版专著登记                                |   |                    |      |      |      |      |      |        |      |                 |
|    | 料研究員状实                                |   |                    |      |      |      |      |      |        |      |                 |
|    | 社交工作並応<br>交響获を登记                      |   |                    |      |      |      |      |      |        |      |                 |
|    |                                       |   |                    |      |      |      |      |      |        |      |                 |
| ଟ  | 毕业与学位                                 | ~ |                    |      |      |      |      |      |        |      |                 |
|    |                                       |   |                    |      |      |      |      |      |        |      |                 |
|    |                                       |   |                    |      |      |      |      |      |        |      |                 |
|    |                                       |   |                    |      |      |      |      |      |        |      |                 |

#### 图 3.1.1 论文成果

| $\leftarrow$ | → C           | Iocali | nost/Gmis5_hhdx/stu | dent/default/index |                        |                        |             |       |                                         | ☆    | <b>8</b> : |
|--------------|---------------|--------|---------------------|--------------------|------------------------|------------------------|-------------|-------|-----------------------------------------|------|------------|
| 1            | ) 河 诗 大 学     |        | 我的位置利研管理            | 添加论文登记             |                        |                        |             | ^ _ X |                                         | ф А  | Ċ          |
| ~            |               |        |                     | 国际标准刊号(ISSN号):     |                        | 发表日期:                  | 2021-01-13  |       |                                         |      |            |
| ស            | 百贞            |        |                     | 国内统一刊号 (CN) :      |                        | 刊物卷号:                  | 123 322     |       | etuers meret                            | 1544 |            |
| 8            | 个人管理          |        |                     | 刊物期号:              | asd                    | 语种:                    | 汉语 イ        |       | All All All All All All All All All All |      | · .        |
| DA           | 位学校田          |        | □ 论文题目              | 论文类型:              | 工程规划 >                 | 第一作者:(中文)              | 谷歌云         |       | 收录情况                                    | 审核状态 |            |
| 000          | 和护西社          |        |                     | 作者排名(共同作者纳入计数):    | 第一                     | 第二作者:(中文)              |             |       |                                         |      |            |
| 0=           | 基地培养          |        |                     | 第三作者:              | 谷歌云                    | 通讯作者(所有通讯作者):          | 谷歌云         |       |                                         |      |            |
| 60x          | 科研管理          |        |                     | 共同作者排名:            | 1 🗸                    | 共同作者人数:                | 1           |       |                                         |      |            |
| 0            | 发表论文登记        | 5      |                     | 其他作者:              |                        | 论文第一署名单位:(中文)          | 河海大学        |       |                                         |      |            |
|              | 专利情况登记        |        |                     | 导师第一署名单位:(中文)      | 河海大学                   | 导师排名:                  | 1 ~         |       |                                         |      |            |
|              | 出版专者登记        |        |                     | 起始页数:              | 1 页~ 4 页               | 检索情况:                  | SCI 🗸       |       |                                         |      |            |
|              | 社会工作登记        |        |                     | 检索号:               | asd                    | 发表类别:                  | 国内重要期刊 >    |       |                                         |      |            |
|              | 荣誉获奖登记        |        |                     | 发表情况:              | 见刊 ~                   | 刊物影响因子(以文章发表当<br>年为准): | 影响因子年份 2020 |       |                                         |      |            |
| Ð            | 毕业与学位         |        |                     | 被引次数:              |                        | 版本号:                   |             |       |                                         |      |            |
|              |               |        |                     | 出版地:               |                        | 出版社:                   |             |       |                                         |      |            |
|              |               |        |                     | 对应论文章节:            |                        |                        |             |       |                                         |      |            |
|              |               |        |                     | 备注                 |                        |                        |             |       |                                         |      |            |
|              |               |        |                     | (注:必须上传) 附件:       | 选择文件 C:\fakepath\测试文档。 | (合并"检索报告+论文全文"为一       | 个pdf上传)     |       |                                         |      |            |
| 网络           | Bin [0] 🕴 🗄 B | 我的中请   |                     |                    |                        |                        | 🔒 保存 🔞      | 10%   |                                         |      |            |

#### 图 3.1.2 登记信息

| BORNEL CHARACTE  |   | 我的位置:科研管理 > 发表论文登记 |      |      |      |      |      |            |        | ¢ <b>®</b> e |
|------------------|---|--------------------|------|------|------|------|------|------------|--------|--------------|
| 首页               |   |                    |      |      |      |      |      |            |        |              |
| 个人管理             | ~ |                    |      |      |      |      |      | 9748 (JH49 | IIISAK | -add         |
| 信款管理             | ~ | □ 论文题目             | 发表刊物 | 刊物型号 | 刊物期号 | 第一作者 | 导师排名 | 发表类别       | 收录情况   | 审核状态         |
| ADVENC           |   | □ 病手动阀手动阀十分大师傅     | 撒反对  |      | asd  | 谷敬云  | 1    | 国内重要期刊     | SCI    | 研究生院         |
| 基地培养             | ~ |                    |      |      |      |      |      |            |        |              |
| 科研管理             |   |                    |      |      |      |      |      |            |        |              |
| 发表论文登记           |   |                    |      |      |      |      |      |            |        |              |
| 专利情况登记           |   |                    |      |      |      |      |      |            |        |              |
| 出版专著登记           |   |                    |      |      |      |      |      |            |        |              |
| 科研党赛获奖           |   |                    |      |      |      |      |      |            |        |              |
|                  |   |                    |      |      |      |      |      |            |        |              |
| 社会工作發记           |   |                    |      |      |      |      |      |            |        |              |
| 社会工作型记<br>荣誉获奖登记 |   |                    |      |      |      |      |      |            |        |              |

#### 图 3.1.3 审核结果

# 四、毕业与学位

## 4.1.论文中期检查

功能说明:填报论文中期检查,登记论文写作情况以及发表论文情况。 操作说明:

- 进入论文中期页面 如图 4.1.1,填写相应信息。点击【保存】按钮,保存相应 信息。
- 点击已发表论文【选择】按钮,如图 4.1.2 勾选适用申请学位的学术论文(小 论文),点击【批量选择】按钮,选择到中期检查中(注:此处只查询审核通过, 第一署名:河海大学;第一署名:中国水利水电科学研究院/南京水利科学研 究院【仅限有河海学籍的联合培养研究生】;导师第一作者学生,第二作者的 论文)
- 3. 完成填报后,点击【提交】按钮,提交申请。等待导师审核→分管领导审核。

| HORAL UNIVERSITY                     |   | 我的位置:毕业与学位 > 论文中期检 | £                                                                              |                                                      |                                      |                                    |                                          |                     |                    | ¢" A               |
|--------------------------------------|---|--------------------|--------------------------------------------------------------------------------|------------------------------------------------------|--------------------------------------|------------------------------------|------------------------------------------|---------------------|--------------------|--------------------|
| 首页                                   |   | *提交<br>等待提交        | 马姆索核通过     等待审核     等待审核                                                       | 学院分曾副院长<br>等待审核                                      | 审核通过                                 |                                    |                                          |                     | 177 I              | <u>کې</u>          |
| 个人管理                                 | ~ |                    |                                                                                |                                                      |                                      |                                    |                                          |                     |                    |                    |
| 音养管理                                 | ~ | 学院                 | : 水利水电学院                                                                       |                                                      |                                      | 学号:                                | 181302010003                             |                     |                    |                    |
| *1.1.1.4.44                          |   | 姓名                 | 谷敬云                                                                            |                                                      |                                      | 专业:                                | 水力学及河流动力学                                |                     |                    |                    |
| 基吧唱乔                                 | Ň | 研究方向               |                                                                                |                                                      |                                      | 导师姓名:                              | 罗玉龙                                      |                     |                    |                    |
| 科研管理                                 | ř | 原论文题目              | 基于平面激光诱导荧光技术的潜蚀细观机理研究                                                          | 72                                                   |                                      | 现论文题目:                             |                                          |                     |                    |                    |
| 毕业与学位                                | ^ |                    | +选择 首期除                                                                        |                                                      |                                      |                                    |                                          |                     |                    |                    |
| <b>这文中期检查</b> ☆文符串由语                 |   | 已发表论文              | 1 论文题目                                                                         | 发表刊物                                                 | 第一作者                                 | 第二作者                               | 第一署名单位                                   | 发表情况                | 收录情况               | 发布日期               |
| 顶答辩申请                                |   | 下阶段工作措施与计划         | ●具体可行 ○基本可行 ○一般                                                                |                                                      |                                      |                                    |                                          |                     |                    |                    |
| ▶人簡況維护<br>②文评词管理<br>学生答辩申请<br>学生学位申请 |   | 论文写作进展情况           | 论文写作进展情况论文写作进展情况论文写作进展情况论文写作进展情况论文写作进展情况论文写作进展情况论文写作进展情况论文写作进展情况论文写作进展情况论文写作进展 | 号作进展情况论文写作进展情况论<br>企文写作进展情况论文写作进展<br>事况论文写作进展情况论文写作进 | 3文写作进展情况论<br>1)況论文写作进展情<br>1展情况论文写作进 | :文写作进展情况论<br>况论文写作进展情<br>展情况论文写作进  | 文写作进展情况论文写作进展情<br>況论文写作进展情况论文写作进<br>要情况  | 況论文写作进展<br> 展情況论文写作 | 情况论文写作进<br>进展情况论文写 | 展情况论文写作<br>作进展情况论文 |
| 论文申诉申请<br>论文复评申请                     |   | 其他情况               | 其他情况其他情况其他情况其他情况其他情况其他情况其他情况其他情况其他情况其他情况                                       | 春况其他情况其他情况其他情况其他情况》<br>考他情况其他情况其他情况其他情况其他情况其他情况其他情况其 | 4他情况其他情况其他情况其<br>172其他情况其他情况其他情况其    | :他情况其他情况其<br>况其他情况其他情<br>:他情况其他情况其 | 他情况其他情况其他情况其他情况其他情况其他情况其他情况其他情况其他情况其他情况其 | 祝其他情况其他<br>她情况其他情况  | 情况其他情况其            | 他情况其他情况<br>况其他情况其他 |

#### 图 4.1.1 中期检查

|    | $\neg$         | U    | ● IOCdINOS(/OITIIS5_IITIUX/STUDE) | n/uerauri/inuex |      |      |        |      |      |            | н        | 0  | : |
|----|----------------|------|-----------------------------------|-----------------|------|------|--------|------|------|------------|----------|----|---|
|    | <b>b</b> ) H   | [诗大  | # monito # devile # # 40          | orty ab HRAG 25 |      |      |        |      |      | A          |          |    | Ŀ |
| í  | 沿首             | 页    | 论文题目:                             | 🔍 童询            |      |      |        |      | (    | 十批量选择      |          | 返回 |   |
| ł  | የ, ሱ.          | 一人管  | ☑ 论文题目                            | 发表刊物            | 第一作者 | 第二作者 | 第一署名单位 | 发表情况 | 收录情况 | 发布日期       |          |    |   |
| 6  | 》 培            | 养管   | ✓ 明手动同手动同十分大师傅                    | 撒反对             | 谷敬云  |      | 河海大学   | 见刊   | sci  | 2021-01-13 |          |    |   |
| 5  | 11 AL          | 地培   |                                   |                 |      |      |        |      |      |            |          |    |   |
| 8  | <b>Ba 1</b> 84 | 研管   |                                   |                 |      |      |        |      |      |            | - 1      |    |   |
| ă, | 3 毕            | 业与   |                                   |                 |      |      |        |      |      |            | - 1      |    |   |
|    | • 论?           | 文中萬  |                                   |                 |      |      |        |      |      |            |          |    |   |
|    | 123            | 文預用  |                                   |                 |      |      |        |      |      |            | - 1      | -  |   |
|    | か)<br>か)       | 人简汤  |                                   |                 |      |      |        |      |      |            | - 8      |    |   |
|    | 论7             | 文评师  |                                   |                 |      |      |        |      |      |            | 写作<br>合文 | ŧ. |   |
|    | <b>7</b> 4     | 生答判  |                                   |                 |      |      |        |      |      |            | - 1      |    |   |
|    | 学:             | 生学位  |                                   |                 |      |      |        |      |      |            | - 8      |    |   |
|    | 187            | 文申導  |                                   |                 |      |      |        |      |      |            | 電研       |    |   |
|    | HD.            | LORF |                                   |                 |      |      |        |      |      |            | 410      |    |   |
|    |                |      |                                   |                 |      |      |        |      |      |            | - 1      |    |   |
|    |                |      |                                   |                 |      |      |        |      |      |            | - 1      |    |   |
|    |                |      |                                   |                 |      |      |        |      |      |            | _        |    |   |

#### 图 4.1.2 发表论文

| 🗑 <u>H 14 x 3</u>          |    | 我的位置:毕业与学位 > 论文中期检查        |                                                                       |                                                              |                                                                           |                                   |                                |                      | ф А                |
|----------------------------|----|----------------------------|-----------------------------------------------------------------------|--------------------------------------------------------------|---------------------------------------------------------------------------|-----------------------------------|--------------------------------|----------------------|--------------------|
| 页首 沿                       |    | 已建文<br>2021-01-13 16:31:16 | ◎ 發酵毒核通过<br>■投中_                                                      | ·····································                        | 極通过                                                                       |                                   |                                |                      | iki                |
| 9、个人管理                     | ~  |                            |                                                                       |                                                              |                                                                           |                                   |                                |                      |                    |
| ↓ 培养管理                     | 0  | 学院:                        | 水利水电学院                                                                |                                                              | 学号:                                                                       | 181302010003                      |                                |                      |                    |
| -                          |    | 姓名:                        | 谷敬云                                                                   |                                                              | 专业:                                                                       | 水力学及河流动力的                         | 7                              |                      |                    |
| 。                          | v  | 研究方向:                      |                                                                       |                                                              | 导师姓名:                                                                     | 罗玉龙                               |                                |                      |                    |
| n 科研管理                     | ~  | 原论文题目:                     | 基于平面意光诱导荧光技术的潜蚀细观机理研究                                                 |                                                              | 现论文题目:                                                                    |                                   |                                |                      |                    |
| 了 毕业与学位                    | ~~ |                            |                                                                       |                                                              |                                                                           |                                   |                                |                      |                    |
| > 论文中期检查                   |    | 已发表论文:                     | () 论文题目                                                               | 提示                                                           | 8                                                                         | 第一署名单位                            | 发表情况                           | 收录情况                 | 发布日期               |
| 论文预审申请<br>预答辩申请            |    |                            | 1 同等动调学动调十分大师傅                                                        | 提交成功! 信息不可再机                                                 | <b>改</b>                                                                  | 河海大学                              | 风刊                             | SCI                  | 2021-01-13         |
| 个人简况维护<br>论文评同管理           |    | 下阶段工作措施与计划:                | ●具体可行 ○基本可行 ○一般                                                       |                                                              | 6.2E                                                                      |                                   |                                |                      |                    |
| 学生答辩申请<br>学生学位申请<br>论文申诉申请 |    | 论文写作进展情况:                  | 论文写作进展情况论文写作进展情况论文写<br>進展情况论文写作进展情况论文写作进展情况论<br>写作进展情况论文写作进展情况论文写作进展情 | 作进展情况论文写作进展情况论)<br>文写作进展情况论文写作进展情况<br>况论文写作进展情况论文写作进展        | 2写作进展情况论文写作进展情况论<br>论文写作进展情况论文写作进展情况论<br>文写作进展情况论文写作进展<br>情况论文写作进展情况论文写作进 | 文写作进展情况论文写作<br>況论文写作进展情况论文<br>展情况 | 进展情况论文写作进!<br>写作进展情况论文写(       | 8情况论文写作进<br>5进展情况论文写 | 要情况论文写作<br>作进展情况论文 |
| neoperation                |    | 其他情况:                      | 其他情况其他庸况其他庸况其他庸况其他庸况其他庸况其他庸况其他庸况其他庸况其他庸况其他庸                           | 况兼他搞兄其他搞兄其他搞兄其他情况其他<br>他情况其他情况其他情况其他情况其他情况<br>况其他情况其他情况其他情况其 | 也傳兄與他情兄與他情兄與他情兄與他情兄與<br>2與他情兄與他情兄與他情兄與他情兄與他情兄與                            | 他情况其他情况其他情况<br>况其他情况其他情况其他<br>他情况 | 其他情况其他情况其他情况其他情况<br>情况其他情况其他情况 | 8情况其他痛况其他情况其他情       | 他情况其他情况<br>况其他情况其他 |

图 4.1.3 提交

|                            |    |   | BETTER OF THE P. BOOK I PROVIDE   |                                                                   |                                                              |                                             |                                     |                                   |                         |                      |                       |
|----------------------------|----|---|-----------------------------------|-------------------------------------------------------------------|--------------------------------------------------------------|---------------------------------------------|-------------------------------------|-----------------------------------|-------------------------|----------------------|-----------------------|
| 首页                         |    | 0 | <b>已提交</b><br>2021-01-13 16:31:16 | 受持审核通过     2021-01-13 17:09:42                                    | 受院分算     2021-01     2021-01                                 | 副院长审核通过<br>-13 17:11:48                     |                                     |                                   |                         |                      | ie I                  |
| 个人管理                       | ~  |   |                                   |                                                                   |                                                              |                                             |                                     |                                   |                         |                      |                       |
| 信养管理                       |    |   | 学院:                               | 水利水电学院                                                            |                                                              |                                             | 学号:                                 | 181302010003                      |                         |                      |                       |
|                            |    |   | 姓名:                               | 谷敬云                                                               |                                                              |                                             | 专业:                                 | 水力学及河流动力                          | ₹                       |                      |                       |
| 基地培养                       | ~  |   | 研究方向:                             |                                                                   |                                                              |                                             | 导师姓名:                               | 罗玉龙                               |                         |                      |                       |
| 科研管理                       | ×. |   | 原论文题目:                            | 基于平面激光诱导荧光技术的潜蚀细观机理                                               | 研究                                                           |                                             | 现论文题目:                              |                                   |                         |                      |                       |
| 料业与学位                      | ~  |   |                                   | (+选择)(資酬除)                                                        |                                                              |                                             |                                     |                                   |                         |                      |                       |
| 论文中期检查                     |    |   | 已发表论文:                            | - 论文题目                                                            | 发表刊物                                                         | 第一作者                                        | 第二作者                                | 第一署名单位                            | 发表情况                    | 收录情况                 | 发布日期                  |
| ex规率中期<br>资管粮中调            |    |   |                                   | 1 🦳 明手动阀手动阀十分大师傅                                                  | 撒反对                                                          | 谷敬云                                         |                                     | 河海大学                              | 现刊                      | SCI                  | 2021-01-13            |
| 人简况维护                      |    |   | 下阶段工作措施与计划:                       | ●具体可行○基本可行○一般                                                     |                                                              |                                             |                                     |                                   |                         |                      |                       |
| 2生答辩申请<br>产生学位申请<br>合文申诉申请 |    |   | 论文写作进展情况:                         | 论文写作进展情况论文写作进展情况论<br>进展情况论文写作进展情况论文写作进展情<br>写作进展情况论文写作进展情况论文写作进   | 2文写作进展情況论文写作进展<br>現治文写作进展情況论文写作<br>展情況论文写作进展情況论文<br>写作进展情況论文 | 情况论文写作进展情况<br>进展情况论文写作进展<br>信况论文写作          | 论文写作进展情况论<br>情况论文写作进展情<br>进展情况论文写作进 | 文写作进展情况论文写作<br>况论文写作进展情况论文<br>爱情况 | 进展情况论文写作进<br>写作进展情况论文写  | 要情况论文写作;<br>*进展情况论文3 | 世辰情况论文写作<br>]作进展情况论文  |
| S.X. Jak ( + str by        |    |   | 其他情况:                             | 其他傳況其他傳況其他傳況其他傳況其他傳況其<br>其他情況其他情況其他情況其他情況其他情況其他情況其他情況其他情況其他情況其他情況 | 他情况其他情况其他情况其他情况其他情况其他情况其他情况其他情况其他情况其他情况其                     | 9情况其他情况其他情况<br>其他情况其他情况其他情况<br>其他情况其他情况其他情况 | 其他情况其他情况其<br>情况其他情况其他情况其他情况其        | 他情况其他情况其他情况<br>况其他情况其他情况其他<br>他情况 | 其他情况其他情况其(<br>情况其他情况其他情 | 地情况其他情况;<br>兄其他情况其他情 | 《他情况其他情况<br>\$况其他情况其他 |

图 4.1.4 结果

### 4.2.论文预审申请

功能说明:上传预审论文,查看预审意见。

操作说明:

- 进入论文预审申请页面 如图 4.2.1,填写相应信息。点击【选择文件】按钮, 选择预审论文。
- 保存后,点击【提交】按钮,提交申请。等待导师审核,反馈结果后,查看相 应修改意见如图 4.2.2。

| 前件大学                       |    | 我的位置:毕业与学位 > 论文预审申请           |                                                                  |            |          |              |      | ¢® | A ( |
|----------------------------|----|-------------------------------|------------------------------------------------------------------|------------|----------|--------------|------|----|-----|
| (計) 首页                     |    | ★提交<br>等待提交                   | · 导师审核通过<br>等待审核…                                                |            |          |              | 保存   | 提交 | 返回  |
| 名 个人管理                     | ×  | <ol> <li>申请信息</li> </ol>      |                                                                  |            |          |              |      |    |     |
| 副 培养管理                     | ~  |                               |                                                                  |            |          |              |      |    |     |
| P= お地位来                    |    | 学院:                           | 水利水电学院                                                           |            | 学号:      | 181302010003 |      |    |     |
| DI BERGROFF                |    | 姓名:                           | 谷敬云                                                              |            | 专业:      | 水力学及河流动力学    |      |    |     |
| 11 科研管理                    | ~  | 研究方向:                         |                                                                  | 朝          | 而姓名:     | 罗玉龙          |      |    |     |
| 😪 毕业与学位                    | ~  | 公立調白.                         | 東江の治療が消費調査では、その経営の問題目の                                           |            | p(±)^.   |              |      |    |     |
| 论文中期检查                     |    | 16.人题目。                       | 00 J T14400 00317 2010 X T141318 (304000 0429175                 | ~ 子外以灾中    | Hatalio. |              |      |    |     |
| <ul> <li>论文预审申请</li> </ul> |    | 上传预审论文:(必须上传)                 | C:\fakepath\测试文档。选择文件                                            |            |          |              |      |    |     |
| 预答辩申请                      |    | L                             |                                                                  |            |          |              |      |    |     |
| 个人简况维护                     |    |                               |                                                                  |            |          |              |      |    |     |
| 论文评阅管理                     |    |                               |                                                                  |            |          |              |      |    |     |
| 学生答辩申请                     |    | <ol> <li>审核情况</li> </ol>      |                                                                  |            |          |              |      |    |     |
| 学生学位申请                     |    |                               |                                                                  |            |          |              |      |    |     |
| 论文申诉申请                     |    |                               | 审核内容                                                             |            | 是否       | 合格           | 修改意见 |    |     |
| 论文复评申请                     |    | 1、论文构成:前置部分包括<br>文、结论、致谢、参考文献 | 封面、题名页、前言、摘要、关键词、目次页、插图和附表清单等;主体<br>表;附录部分包括必要的各种附录;结尾部分包括索引和封席。 | 部分包括绪论、正   |          |              |      |    |     |
|                            |    | 2、前言:作为论文基本特征                 | 的简介,包括论文背景、主旨、目的、意义等,并简述本论文的创新之处                                 | 2.         |          |              |      |    |     |
|                            |    | 3、摘要:中英文摘要内容系<br>成果和结论,是一篇完整的 | z相同,翻译正确,中文摘要500—600字,英文摘要500—600个实词。指<br>短文,可以独立使用和引用。          | 商要重点表述论文的  |          |              |      |    |     |
| 🖓 咨询 [0] 👘 我的              | 申请 | A 44XA (40XP) - 864.77        |                                                                  | sh IBANNAA |          |              |      |    |     |

图 4.2.1 预审申请

|                                      |   | 我的位置:毕业与学位 > 论文预审申请                                                                           |                                                                                                    |             |                     | ¢ <sup>®</sup> | 8   |
|--------------------------------------|---|-----------------------------------------------------------------------------------------------|----------------------------------------------------------------------------------------------------|-------------|---------------------|----------------|-----|
| 页                                    |   | <b>已提交</b><br>2021-01-13 17:14:12                                                             | 受导审查接通过<br>2021-01-13 17:16:28                                                                                      |             |                     | Word#JEJ       | (it |
| 「管理                                  | ÷ | <ol> <li>申请信息</li> </ol>                                                                      |                                                                                                    |             |                     |                |     |
| 管理                                   | × |                                                                                               |                                                                                                    |             |                     |                |     |
| 如点养                                  | 0 | 学院:                                                                                           | 水利水电学院                                                                                                    | 学号:         | 181302010003        |                |     |
|                                      |   | 姓名:                                                                                           | 谷敬云                                                                                                    | 专业:         | 水力学及河流动力学           |                |     |
| 管理                                   | × | 研究方向:                                                                                         |                                                                                                    | 导师姓名:       | 罗玉龙                 |                |     |
| 与学位                                  | × | 论文题目:                                                                                         | 基于平衡激光诱导荧光技术的潜蚀细观机理研究                                                                                               | 硕审结论:       | 同意                  |                |     |
| 中期检查<br>预审申请                         |   | 上传预审论文:(必须上传)                                                                                 | pdfffffft 通择文件 已上传,下载                                                                                               |             |                     |                |     |
| 辩申请<br>简况维护                          |   |                                                                                               |                                                                                                    |             |                     |                |     |
|                                      |   |                                                                                               |                                                                                                    |             |                     |                |     |
| 评词管理<br>答辩中请                         |   | 2. 甲核情况                                                                                       |                                                                                                    |             |                     |                |     |
| 评词管理<br>苦粉申请<br>学位申请<br>申诉申请         |   | 2. 审核情况                                                                                       | 审核内容                                                                                                    | 是召          | 百合格                 | 修改意见           |     |
| 平词管理<br>苦粉中语<br>学位申请<br>申诉申请<br>夏汗申请 |   | <ol> <li>甲核偏況</li> <li>1、论文构成:前置部分包括</li> <li>文、结论、致谢、参考文献表</li> </ol>                        | 审核内容<br>时振、题名匹、前言、接要、关键词、目次页、超级和附表谱单等;主体部分包括增化、<br>;附录部分包括必要的各种附录;结尾部分包括索引和封定。                                      | 是<br>正<br>是 | 5合格 修改意见            | <b>8</b> 改應见   |     |
| 评词管理<br>答辩申请<br>学位申请<br>申诉申请<br>复汗申请 |   | <ol> <li>単核偏元</li> <li>1、论文构成:前篇部分包括</li> <li>文、结论、致谢、参考文献表</li> <li>2、前言:作为论文基本特征</li> </ol> | 审核内容<br>时画、题名页、前言、操要、关键词、目次页、题题和附表清单等;主体部分包括地论、<br>;附差部分包括必要的各种构录,结尾部分包括索引和结虑。<br>的确介,包括论文背景、主旨、目的、意义等,并能述本论文的创新之处。 | 是<br>是<br>是 | 5合格<br>修改意见<br>修改意见 | 修改意见           |     |

图 4.2.2 意见

### 4.3.预答辩申请

功能说明:登记预答辩参会人员以及预答辩内容。

操作说明:

- 进入论文预答辩登记页面 如图 4.3.1,填写相应信息。点击【新增】按钮,填 写参会人员信息 如图 4.3.2。
- 2. 保存后,点击【提交】按钮,提交登记信息。等待院系领导审核如图 4.3.3。

| 前诗大学                                   |   | 我的位置:毕业与学                | 位 > 预答辩申请                                                                                                    |                                       |                  |        |      | ¢ <b>®</b> A ( |  |  |  |  |
|----------------------------------------|---|--------------------------|----------------------------------------------------------------------------------------------------|---------------------------------------|------------------|--------|------|----------------|--|--|--|--|
| G 首页                                   |   | 未提交<br>等待提交              |                                                                                                    | ····································· | 院系分體環守审核<br>等待曲统 |        |      | 僻              |  |  |  |  |
| A. 个人管理                                | ~ |                          |                                                                                                    |                                       |                  |        |      |                |  |  |  |  |
| 自 培养管理                                 | ~ | 学号:                      | 181302010003                                                                                                    |                                       |                  | 姓名:    | 谷敬云  |                |  |  |  |  |
| 82 基地培养                                | v | 学生类<br>别:                | 全日制学术硕士                                                                                                    |                                       |                  | 导师姓名:  |      |                |  |  |  |  |
| alle southerne                         |   | 专业:                      | 水力学及河流动力学                                                                                                    |                                       |                  |        |      |                |  |  |  |  |
|                                        | Č | 论文题<br>目:                | 论文题<br>自:                                                                                                    |                                       |                  |        |      |                |  |  |  |  |
| 论文中期检查                                 |   | 预答辩时<br>间:               | 2021-01-13 🛅 12                                                                                                    | 时 - 14 时                              |                  | 预答辩地点: | 预答辩地 |                |  |  |  |  |
| <ul><li>论文预审申请</li><li>预答辩申请</li></ul> |   | 主要参加<br>人员名              | 姓名                                                                                                    | 专业技术职称                                | 工作单位             |        | 操作   | 删除             |  |  |  |  |
| 个人简况维护                                 |   | <b>#</b> :               | 1 AA                                                                                                    | 教授                                    | ASASS            |        | ∠ 編輯 | 自 删除           |  |  |  |  |
| 定又评判管理学生答辩申请                           |   | 新增                       | 2 BB                                                                                                    | 教授                                    | BBBBB            |        | ∠ 調識 | 自 删除           |  |  |  |  |
| 学生学位申请<br>论文申诉申请<br>论文复评申请             |   | 预答辩主<br>要内容记<br>录:       | 当該業務主要内容に急然活物主要の容に急然活物主要内容に急然活物主要内容に急怒活物主要内容に急怒活物主要内容に急怒活物主要内容に急怒活物主要内容に急怒活物主要内容に急怒活物主要内容に急怒活物主要内容に急怒活物主要内容に急<br>主要認識的主要内容に急怒活物主要内容に急怒活物主要内容に急怒活物主要内容に急怒活物主要内容に急怒活物主要内容に急怒活物主要内容に急怒活物主要内容に急<br>2. |                                       |                  |        |      |                |  |  |  |  |
| Ga 咨询 [0] 🛛 👌 我的申                      | 请 | 記夏車论文按预答辩意见修改傳況夏車<br>記夏車 |                                                                                                    |                                       |                  |        |      |                |  |  |  |  |

#### 图 4.3.1 预答辩登记

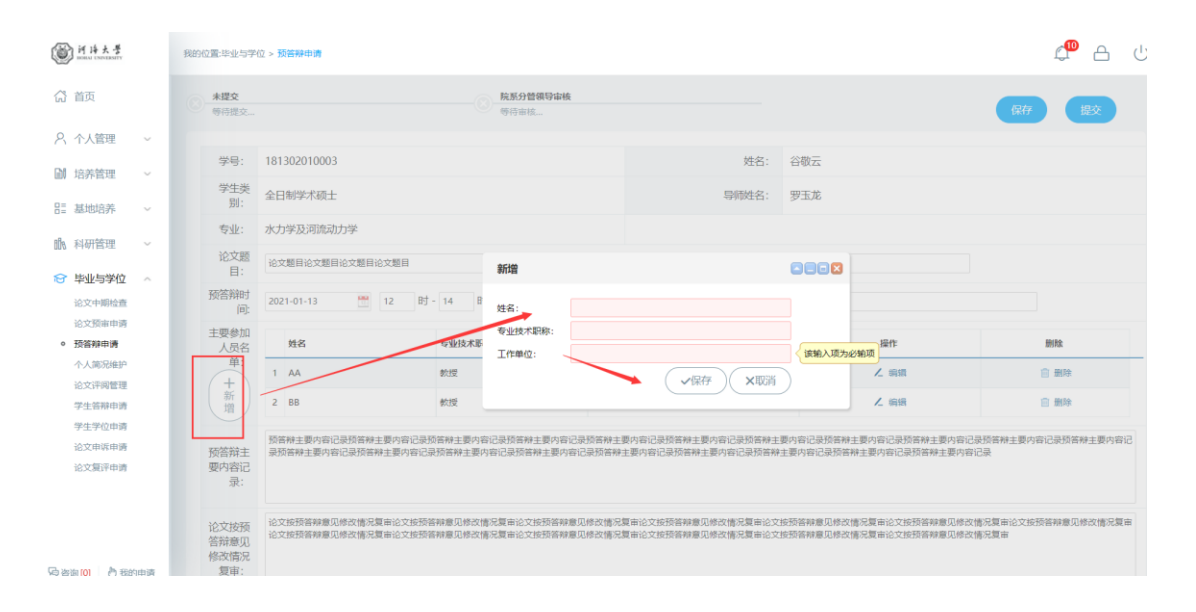

图 4.3.2 添加人员

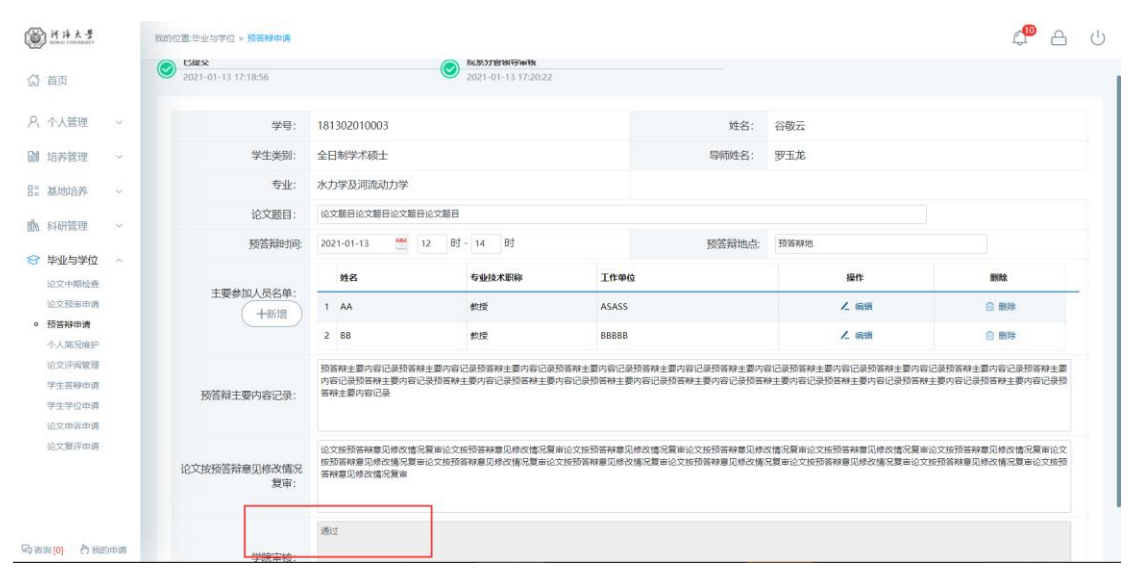

#### 图 4.3.3 结果

### 4.4.个人简况表

功能说明:维护个人简况信息。

操作说明:

 进入个人简况维护页面 如图 4.4.1,填写相应信息。点击【保存】按钮,保存 信息。

| 前時大学 mana UNPERMITY                        | 我的位置毕业与学位 > 个人等别能护 |                    |  |          |             |     |  |  |  |
|--------------------------------------------|--------------------|--------------------|--|----------|-------------|-----|--|--|--|
| <b>()</b> 首页                               |                    |                    |  |          |             | 保存  |  |  |  |
| へん管理 ~                                     | 基本信息               |                    |  |          |             |     |  |  |  |
| 副 培养管理 ∨                                   | 学号                 | 181302010003       |  | 姓名       | 谷敬云         |     |  |  |  |
| EE 基地培养 ~                                  | 性别                 | 女 🗸                |  | 民族       | 汉族 ~        |     |  |  |  |
| 18. 科研管理 ~                                 | 出生日期               | 1995-01-18         |  | 导师       | 罗玉龙         |     |  |  |  |
| ビ 毕业与学位 ∧<br>论文中期检查                        | 入学日期               | 2018-09-13         |  | 政治面貌     | 中国共产主义青年团团员 |     |  |  |  |
| 论文预审申请<br>预答辩申请                            | 证件号码               | 130182199501180928 |  | 籍贯       |             | 7选择 |  |  |  |
| <ul> <li>个人简况维护</li> <li>论文评问管理</li> </ul> | 录取类别               | 请选择 🗸              |  | 培养方式     | 非定向         |     |  |  |  |
| 学生答辩申请                                     | 联系电话               | 15531772731        |  | 通信地址     | 按方          |     |  |  |  |
| 学生学位申请<br>论文申诉申请                           | 电子信箱               | 897244399@qq.com   |  | 学制       | 3           |     |  |  |  |
| 论文复评申请                                     | 本人工作单位             | 阿迪斯                |  | 从事专业     | 水利水电        |     |  |  |  |
|                                            | 现任职务               | 敖氏                 |  | 现任职称     | 啊士大夫        |     |  |  |  |
|                                            | 工作单位通信地址           | 啊手动阀手动阀            |  | 工作单位邮政编码 | 120000      |     |  |  |  |
| 「崎咨询[0] 👌 我的申请                             | 单位人事部门联系申话         | 02522222222        |  |          |             |     |  |  |  |

图 4.4.1 个人简况维护